## SAMSUNG

## Samsung Custom Install Microsite Builder Resource Guide

10/11/21

## Create your Samsung custom install microsite today

Log in with your username & password from Samsung.com/custominstall & build your own Samsung microsite. In less than 15 minutes your customers will be able to book a consultation directly with you.

LOG-IN

GET STARTED

<page-header><text><text><section-header><text><text><text><text>

### **Table of Contents**

| Purpose of the Microsite      | 3       |
|-------------------------------|---------|
| Steps to build your Microsite | 4 – 15  |
| How to Edit your Microsite    | 16-17   |
| Features of your Microsite    | 18 – 20 |
| Support for your Microsite    | 21-22   |

Samsung has developed a simple way for custom installers to build a co-branded microsite. In just a few simple steps you can create your own custom Samsung branded page and choose the products you want to feature as well as the partners you support.

How will this benefit your company?

- This will set your company apart from the competition
- Delivers a client focused experience
- Turn key solution to make sure your website is always up to date with the latest Samsung custom install information.

#### **Steps 1-2 to create your microsite**

LOG-IN

11 or Q &

You can create a custom Samsung microsite page by visiting: <u>https://samsungcustominstall.com/</u>

<sup>2</sup> Next, click on "Get started".

Create your Samsung custom install microsite today

Log in with your username & password from Samsung.com/custominstall & build your own Samsung microsite. In less than 15 minutes your customers will be able to book a consultation directly with you.

LOG-IN

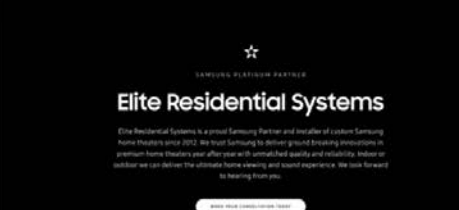

SAMSUNG

SAMSUNG

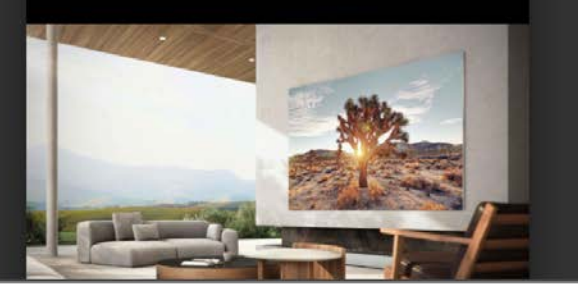

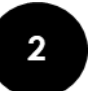

GET STARTED

C

samsungcustominstall.com

#### **Steps 3-4 to create your microsite**

- Where it says "your email" type in the same email address that you use to log into the Samsung Custom Install portal and press continue.
- 4 Next, type in the same password you use to access the Samsung Custom Install portal and press continue.

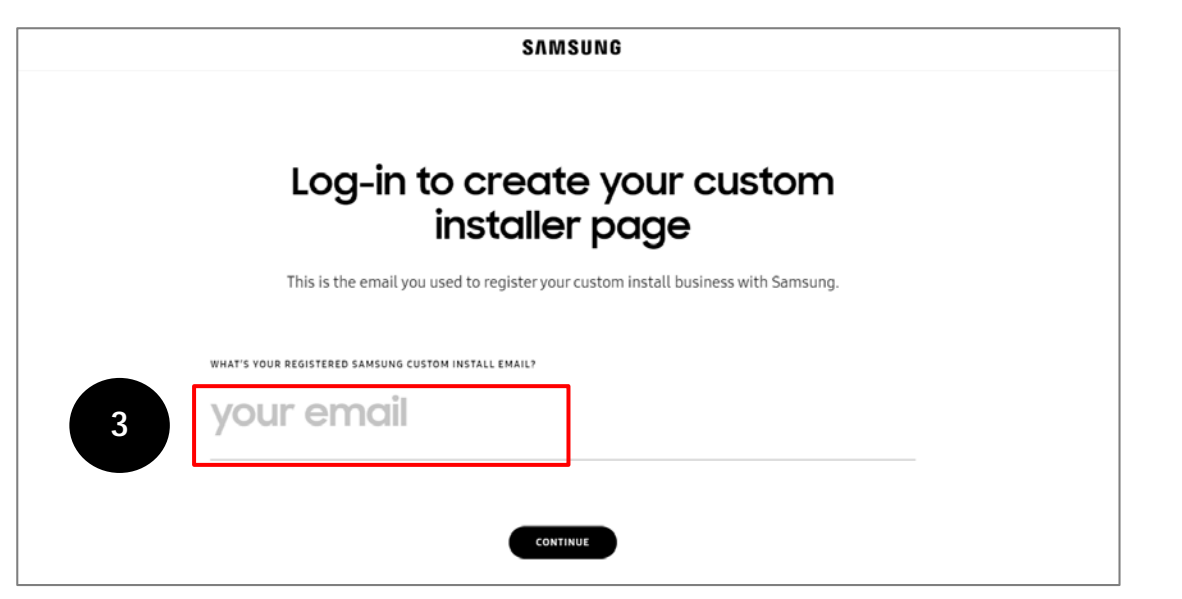

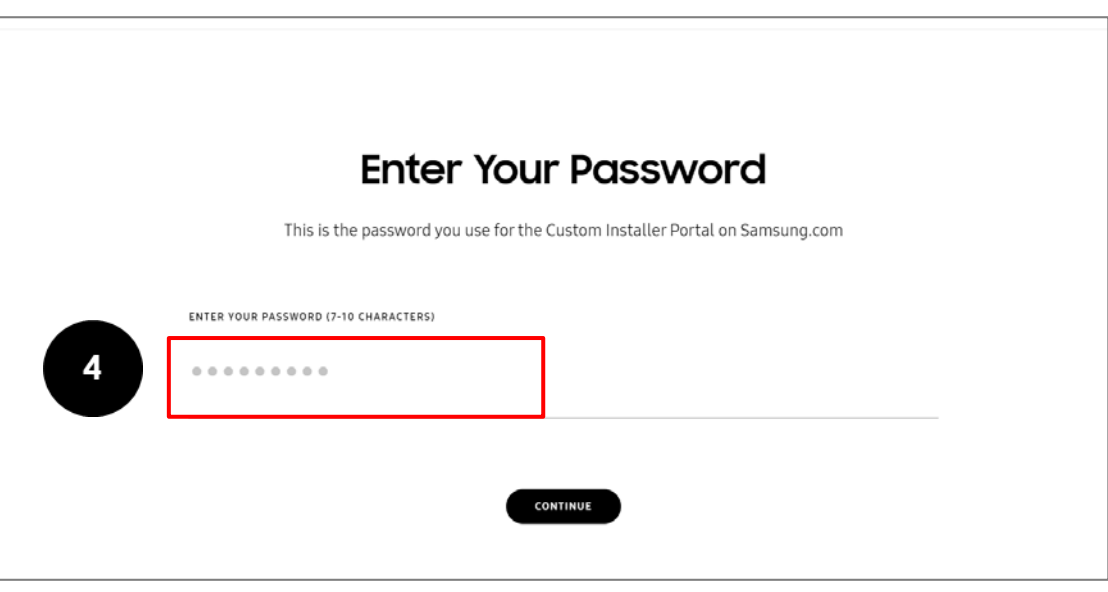

#### **Step 5 to create your microsite**

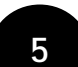

Enter your business name and press continue. This business name will appear on the top of the microsite page

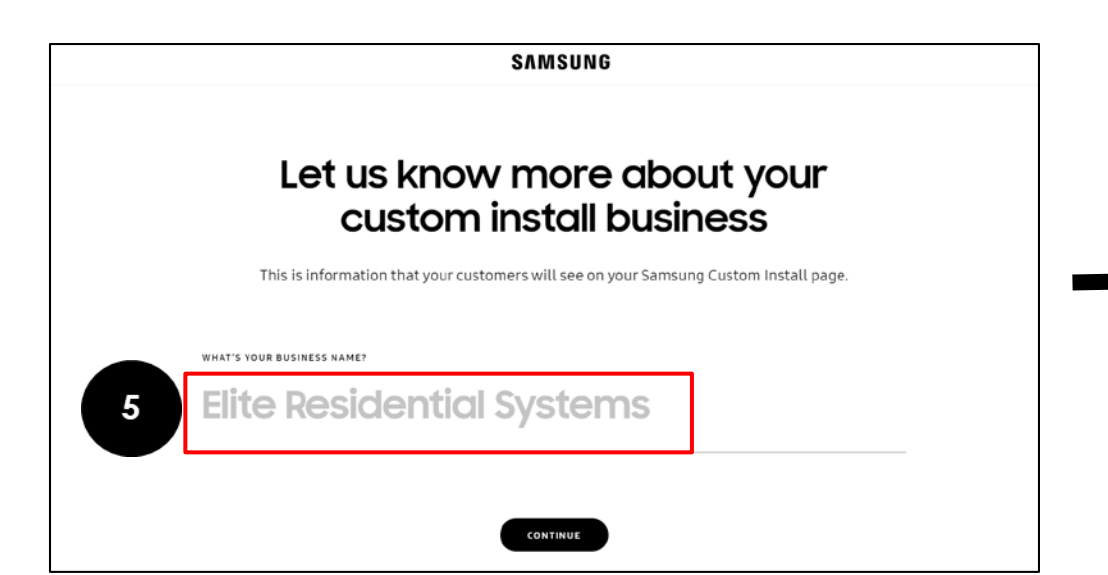

## SAMSUNG 5-STAR PARTNER Your Business Name Here Your Business Name Here is a proud Samsung Partner and installer of custom Samsung home entertainment products. We trust Samsung to deliver ground breaking innovations year after year with unmatched guality and reliability. Indoor or outdoor we can deliver the ultimate home viewing and audio experience. Thanks for taking a look at the line up - we look forward to hearing from you! BOOK YOUR CONSULTATION TODAY

#### Step 6 to create your microsite

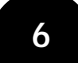

Next, enter in your business website address. One entered, press continue.

 This is to ensure that clients can always get back to the CI's site should they want to.

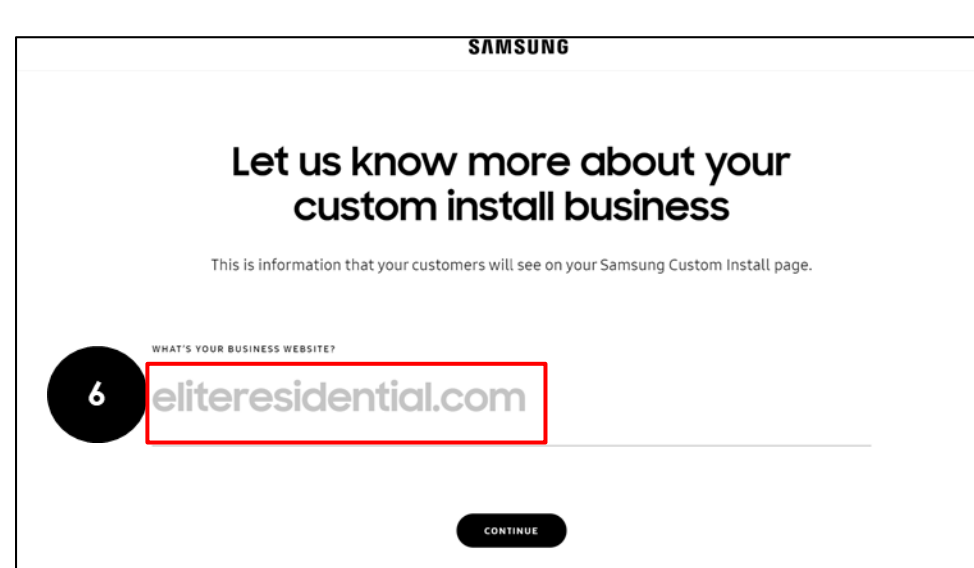

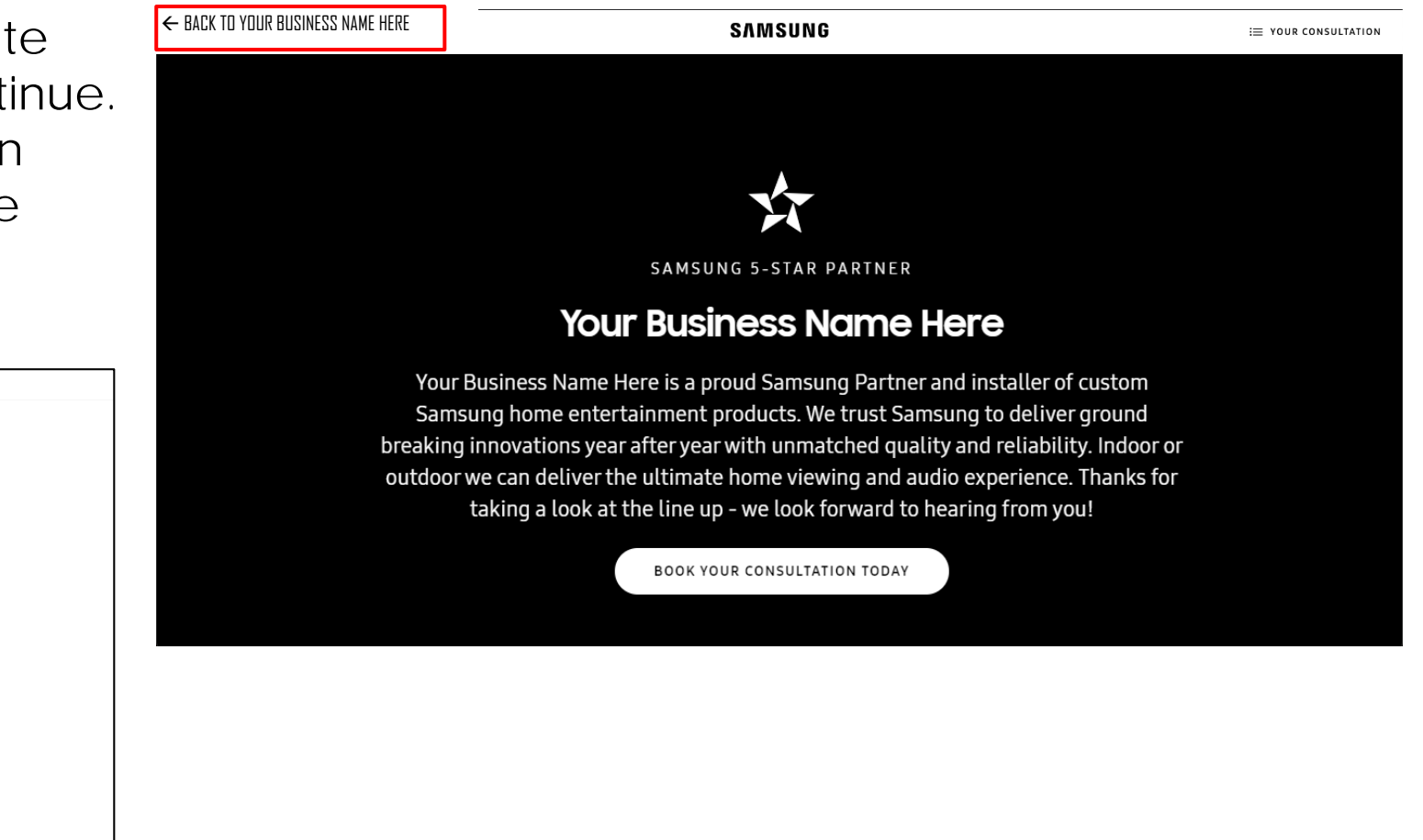

Enter your business email address and press continue.

• The email entered will receive contact information with clients who want to learn more about Samsung products.

| SAMSUNG                                                                               |
|---------------------------------------------------------------------------------------|
| Let us know more about your<br>custom install business                                |
| This is information that your customers will see on your Samsung Custom Install page. |
| WHAT'S YOUR BUSINESS EMAIL?                                                           |
| info@eliteresidential.com                                                             |
|                                                                                       |
| CONTINUE                                                                              |

From: <<u>noreply@samsungcustominstall.com</u>> Date: Sat, Sep 11, 2021 at 3:30 PM Subject: Consultation Request

To: info@eliteresidential.com

Hello Samsung Installers, You have a new consultation request:

Customer Information: Name: Pete Cohen Phone: 2064594478 Email: <u>pete.d.cohen@gmail.com</u> Items: The Terrace Full Sun, Samsung Neo QLED 8K Comments: Let me know about my products!

#### Email Example

Next, enter in your business phone number. Once complete, press continue.
This phone number will appear in the consultation page of the microsite

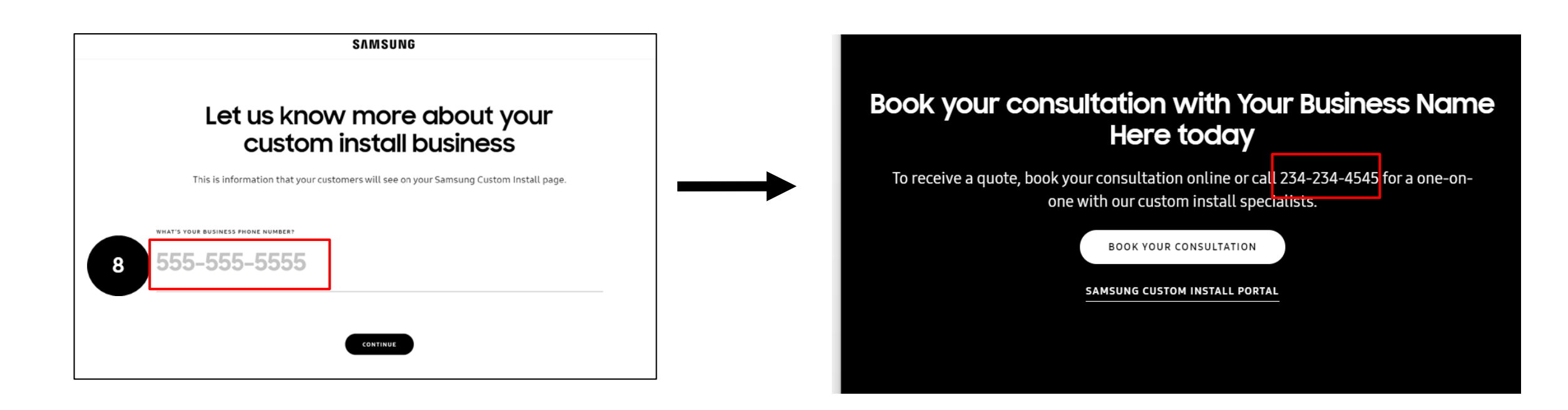

#### **Step 9 to create your microsite**

9

Select the main image that will be featured as the hero image. Press continue.

Please note: You can only select 1 image.

• This image will show underneath your companies name on the microsite

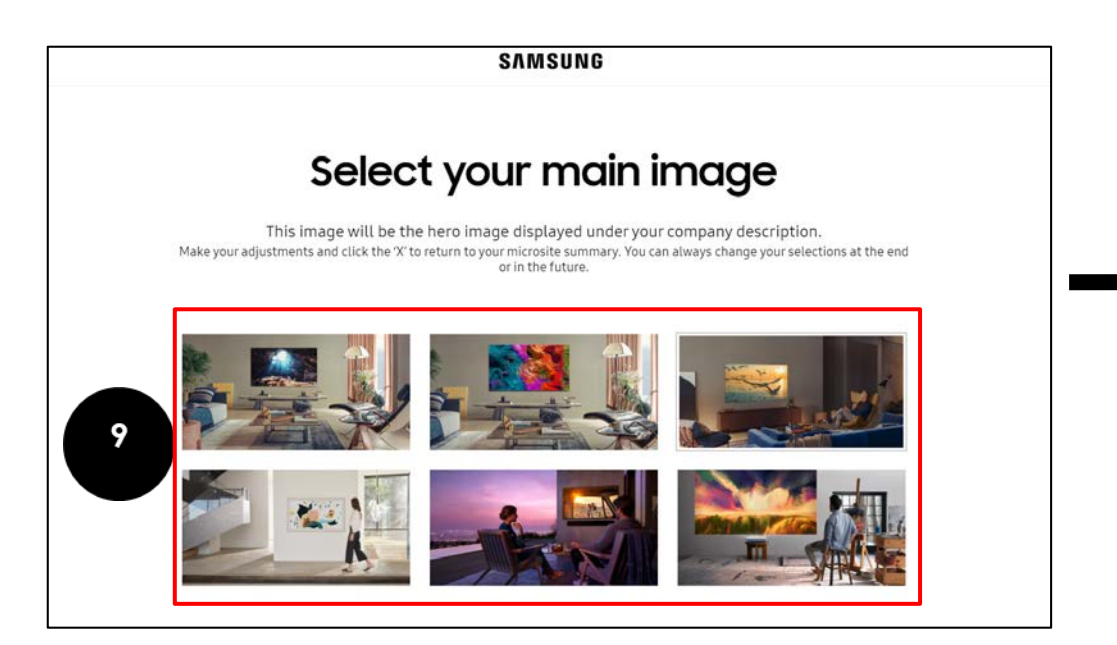

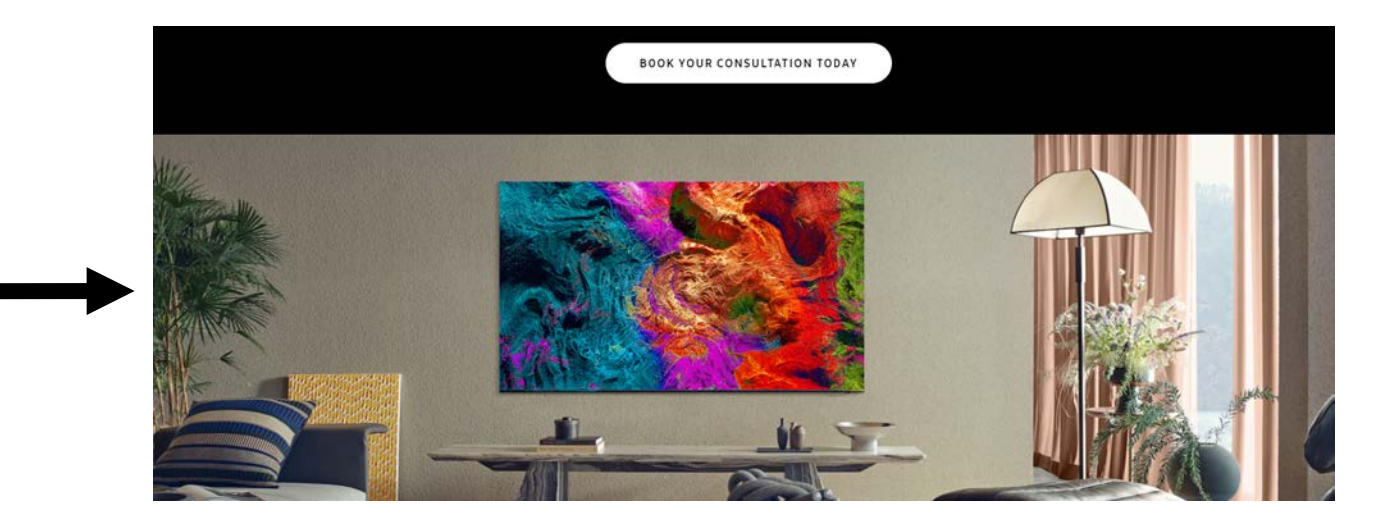

Next, you can select up to 4 additional products to be featured on your page underneath the main image selected in step #9.

- Once complete, press continue.
- The images selected will also be present on the pages navigation bar so customers can click on the different products.

|    | SAMSUNG                                                                                                    |                     |                     |                     |
|----|----------------------------------------------------------------------------------------------------|---------------------|---------------------|---------------------|
|    | Select                                                                                                    | up to 4 fe          | atured pr           | oducts              |
|    | These products will be featured first on your page & will be ever-present in the navigation bar. Click<br>the '+' to add your products. We recommend starting with Samsung Neo QLED 8K. |                     |                     |                     |
| 10 | +                                                                                                    | (+)                 | (+)                 | +                   |
|    | FEATURED PRODUCT 01                                                                                                    | FEATURED PRODUCT 02 | FEATURED PRODUCT 03 | FEATURED PRODUCT 04 |

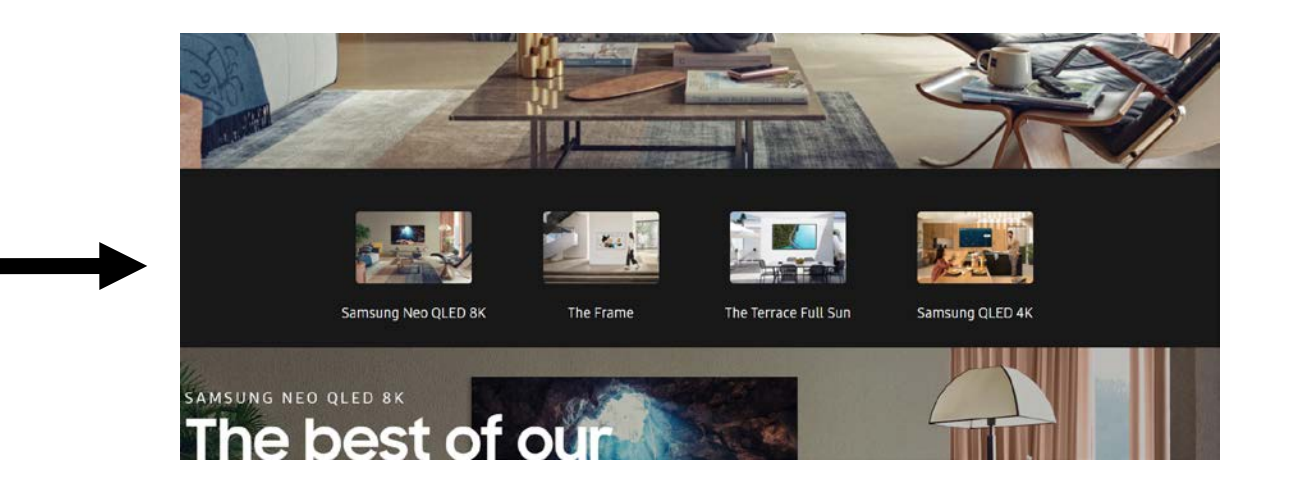

Select the secondary products you want displayed underneath the products selected in step #10. Press continue.

**Please note:** These images will be featured in a product carousel. You can select as many images as you want.

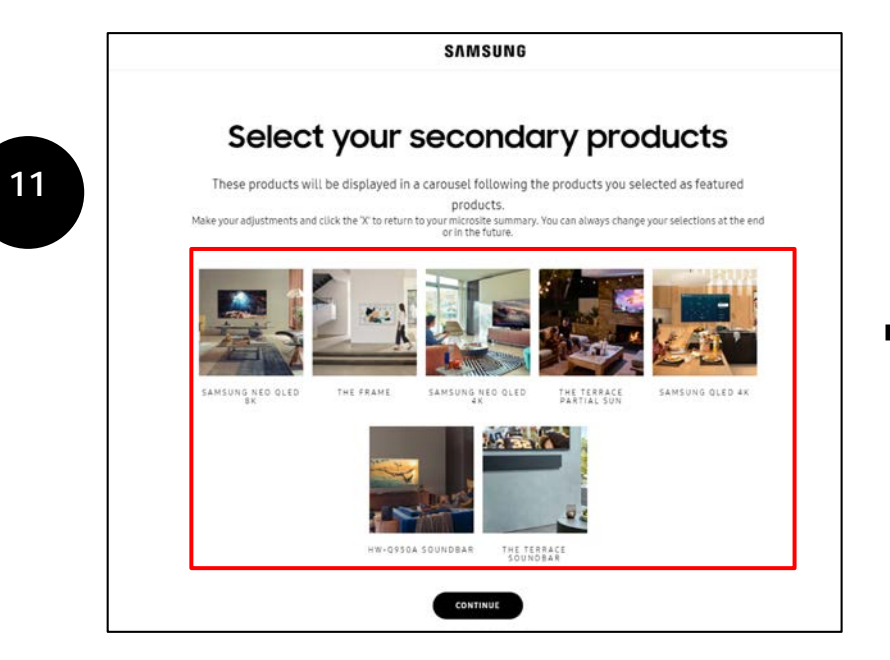

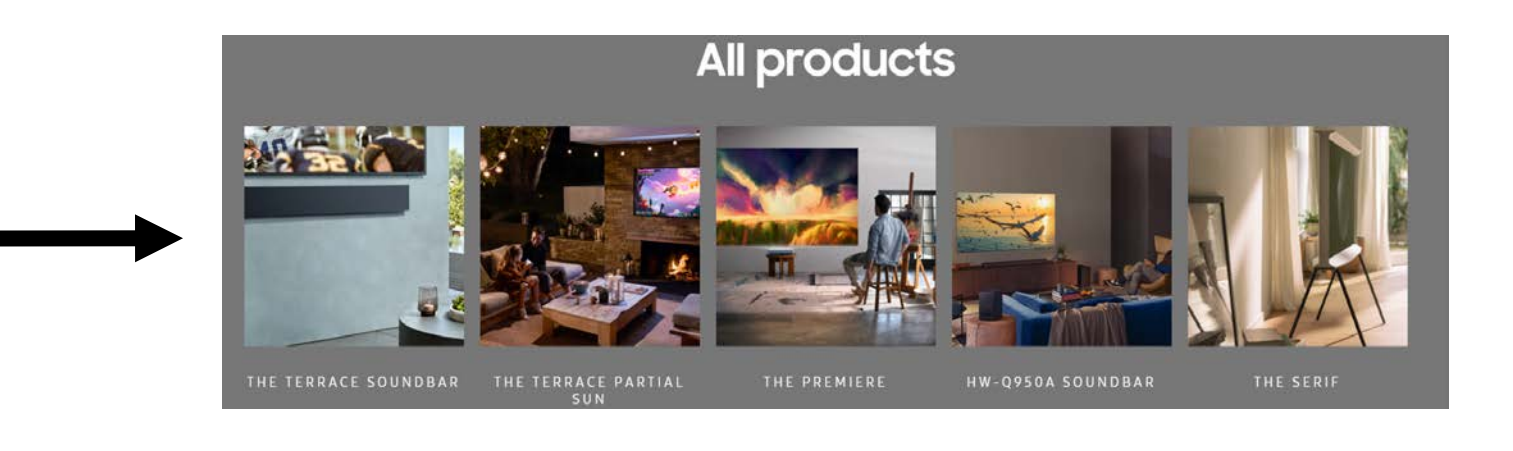

Next, you can select your control partners. Once complete, press continue.

Please note: you can select as many control partners as needed.

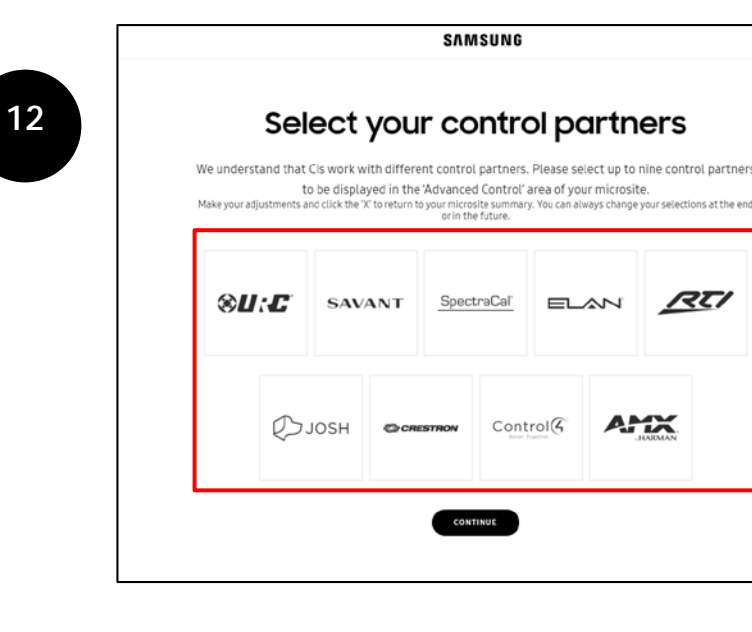

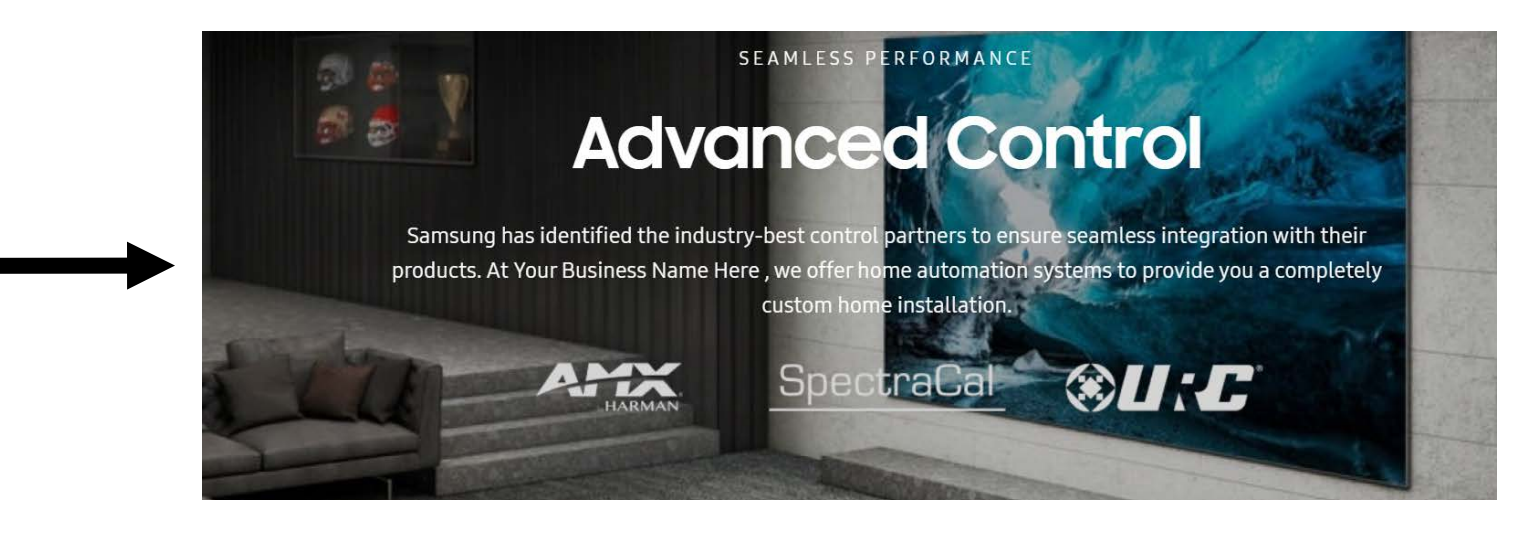

#### Step 13 to create your microsite

13

Now you can review the information and images selected.

Once your review is complete and you are ready to publish your microsite, select "Complete your page".

**Please note:** by clicking the "x" icons you can easily replace product images or control partners.

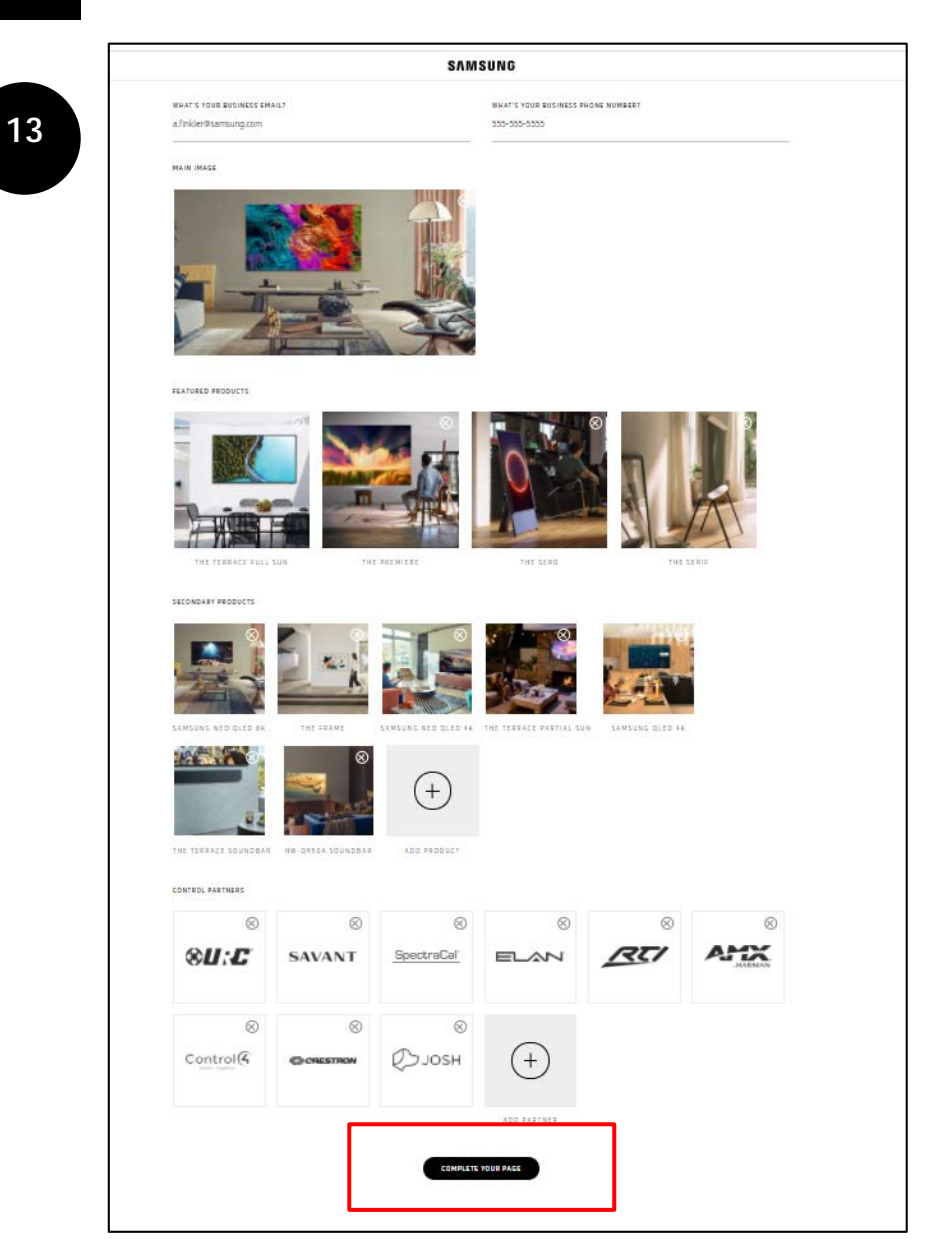

### Congrats! Your microsite is complete!

| 1 | 4 |
|---|---|
|   |   |

Your page is now complete. There will be a URL that you can copy and paste to link your Samsung microsite to your company's website.

*Please note*: You can view your microsite by copy and pasting this link onto a web browser.

| SAMSUNG                                                                                       |  |
|-----------------------------------------------------------------------------------------------|--|
| Congrats. You've completed<br>your Custom Install page                                        |  |
| You can preview your page below & use the 'Edit Your Page' button (top left) to make changes. |  |
|                                                                                               |  |

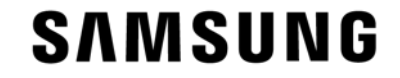

# How to edit your Microsite

### How to edit your microsite

#### SAMSUNG

#### Scenario 1:

If you are still logged in and would like to edit your microsite, click "edit your page" in the top left corner of the page.

#### Scenario 2:

If you have logged out and would like to edit your microsite, go to <u>www.samsungcustominstall.com</u> and select log-in.

• Enter your email and password to log in and edit your microsite.

| SAMSUNG                                                                     |                    |
|-----------------------------------------------------------------------------|--------------------|
| Congrats. You've comp<br>your Custom Install po                             | leted<br>Ige       |
| You can preview your page below & use the 'Edit Your Page' button (top left | ) to make changes. |
|                                                                             | COPY URL           |

← EDIT YOUR PA

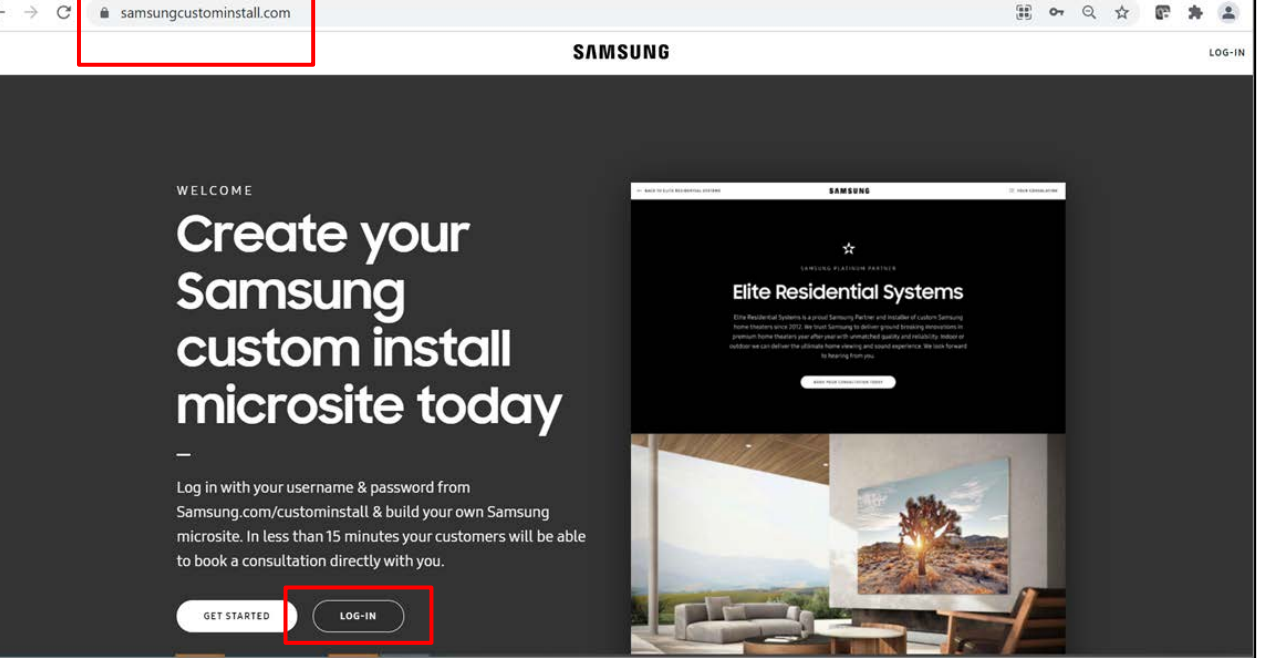

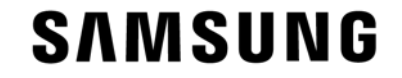

## **Microsite Builder Features**

#### Features of your microsite

#### Book your Consultation:

Once your microsite is complete, clients will have the ability to select Samsung products that they are interested in and you receive an email with a consultation request.

Customers will be able to enter their first name, last name, phone number, email and add comments.

There is also an option to select/edit the different products they would like to learn more about. Once the customer clicks "Book your consultation today" the information will be sent to the business email address associated with the microsite.

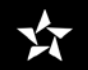

SAMSUNG 5-STAR PARTNER

#### Your Business Name Here

Your Business Name Here is a proud Samsung Partner and installer of custom Samsung home entertainment products. We trust Samsung to deliver ground breaking innovations year after year with unmatched quality and reliability. Indoor or outdoor we can deliver the ultimate home viewing and audio experience. Thanks for taking a look at the line up - we look forward to hearing from you!

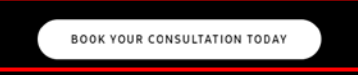

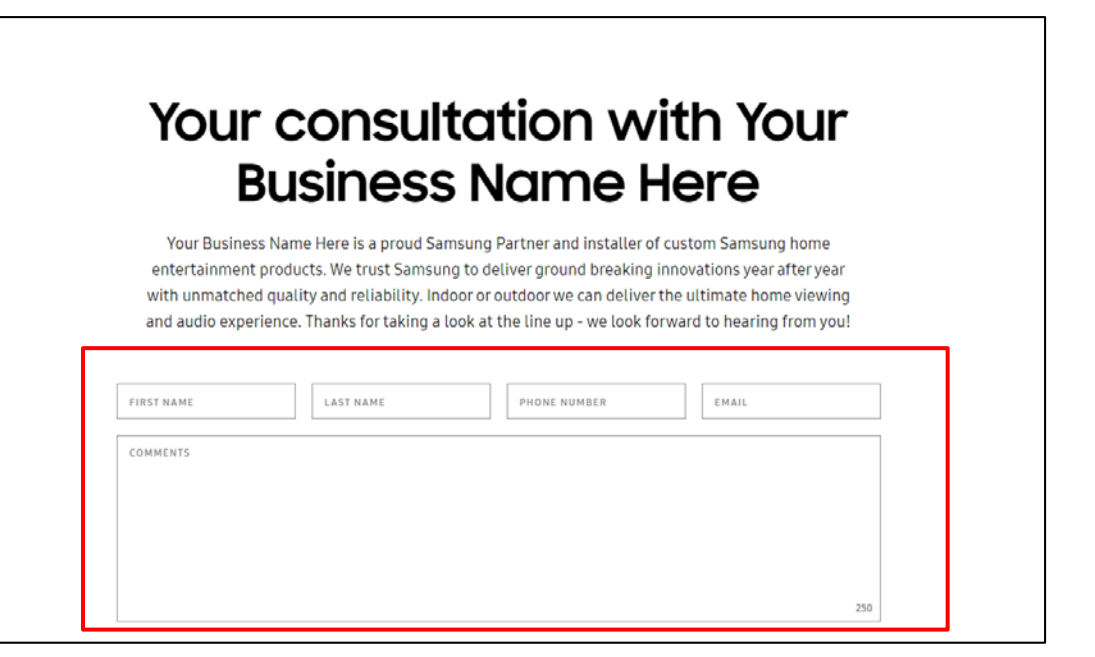

SAMSUNG

#### Features of your microsite

#### + Add to the consultation:

Client are able to click "+ Add to the consultation" to include different products in their consultation request.

At the footer of your microsite there is another chance for the consumer to either "**Book a consultation**" or click to be directed to the "**Samsung Custom Install Portal**" where your customers can find additional Samsung resources like spec sheets or CAD files.

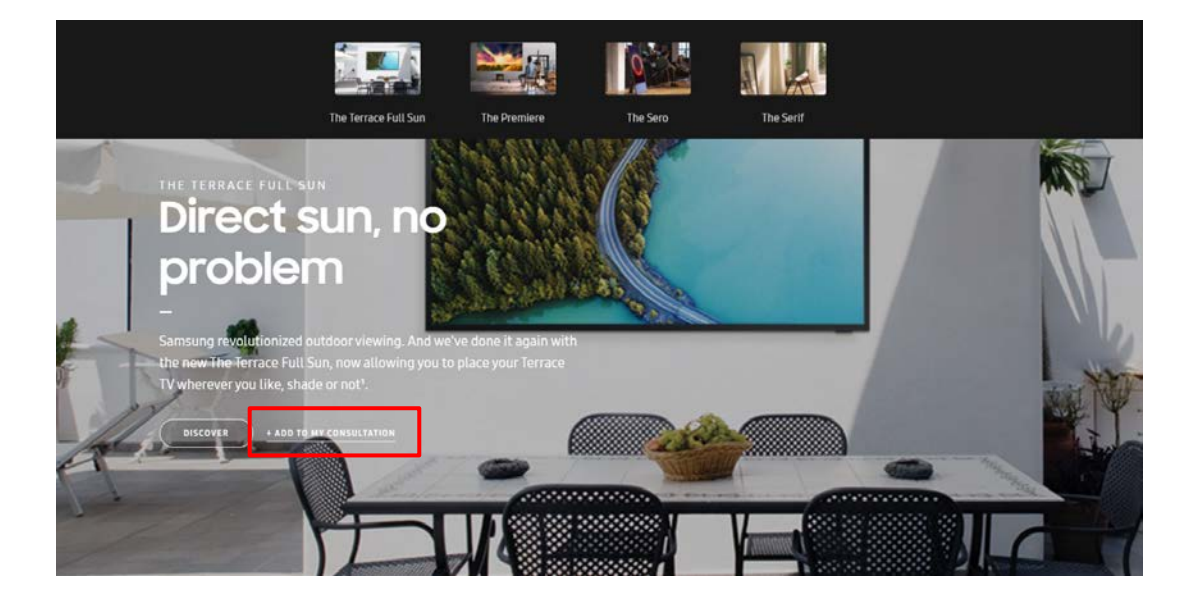

## Book your consultation with Your Business Name Here today

To receive a quote, book your consultation online or call 234-234-4545 for a one-on-one with our custom install specialists.

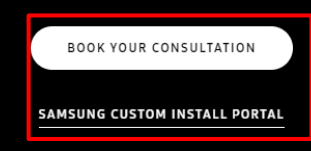

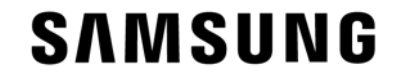

# Microsite Builder Contact Support

Please contact the sales team should you need support with your Samsung microsite. Neal Grennan | Metro NY/NJ, WA, OR, MT, ID, AK | (845) 649-2806 | <u>neal.grennan@sea.samsung.com</u>

Jan Rykus | PA, DE, MD, DC, VA, ME, NH, VT, MA, RI, CT, Upstate NY | (201) 270-9980 | j.rykus@sea.samsung.com

Jonathan Samborski | NC, SC, GA, TN, AL, MS, FL, OH, WV, KY, IN

(201) 364-1985 (j.samborski@sea.samsung.com)

Erin Bauer | IL, WI, MN, ND, SD, IA, NE, KS, MO, MI | (314) 703-0297 | <u>erin.bauer@sea.samsung.com</u>

Ryan Chicoine | TX, LA, OK, AR, NM, AZ, WY, UT, CO | (201) 937-2864 | <u>r.chicoine@sea.samsung.com</u>

Bill Bourke | CA, NV, HI | (619) 372-7250 | <u>w.bourke@sea.samsung.com</u>